# **Telegraphic Transfer**

1. Login to your banking app, select **Pay & Transfer** 

|                                              |               |                | 0 . Wet . 1 0 | 0%     |
|----------------------------------------------|---------------|----------------|---------------|--------|
| 38                                           |               |                |               | 370    |
| ъ. ©                                         |               |                |               |        |
| Welco<br>digiba                              | ome to<br>Ink |                |               |        |
| Enjoy th                                     | e faster an   | d more con     | venient way   | / to   |
| bank on                                      | the go.       |                |               |        |
| Last Logi                                    | n: 05 Nov 202 | 24, 06:55 PM ( | (SG)          | ×      |
|                                              |               | m              |               |        |
| Smart S                                      | hortcuts      | <b>段</b>       |               |        |
| $\stackrel{\longleftarrow}{\hookrightarrow}$ |               | S S            |               |        |
|                                              | PayNow        | Pay Bills      | Pay Credit    | Pay    |
| ransfer                                      |               |                | Card Bill     |        |
| ransfer<br>Money                             |               |                | Card Bill     | motun  |
| ransfer<br>Money                             |               |                | Card Bill     | motun  |
| ransfer<br>Money<br>ACC                      | OUNTS         |                | INSIGHTS      | inotan |
| ransfer<br>Money<br>ACC<br>Deposit           | OUNTS         | _              | INSIGHTS      | ~      |

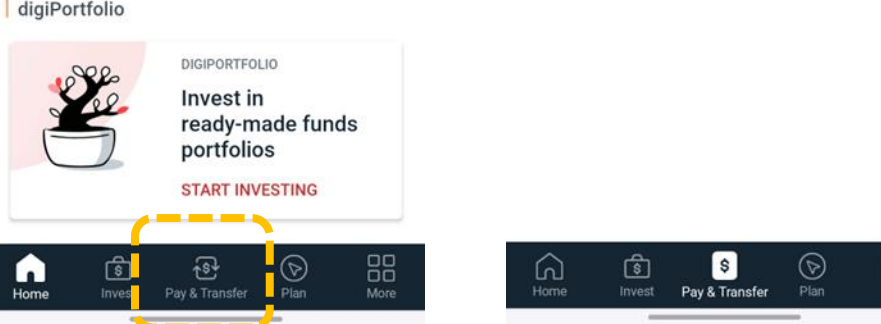

#### 2. Select **Overseas**

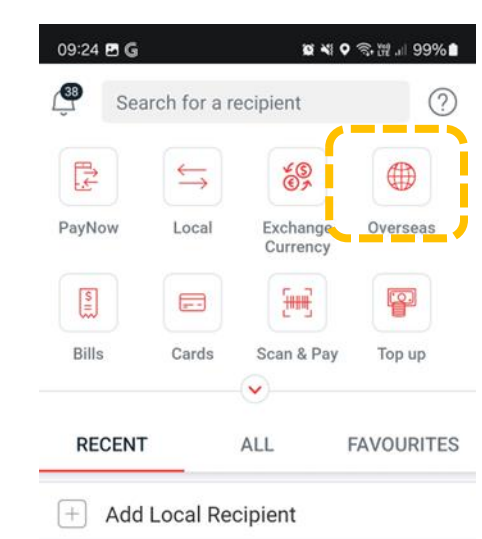

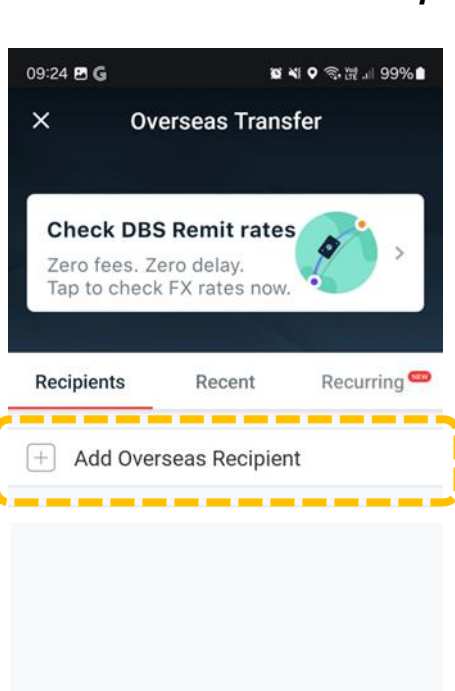

#### 3. Select Add Overseas Recipient 4. Click OK, PROCEED

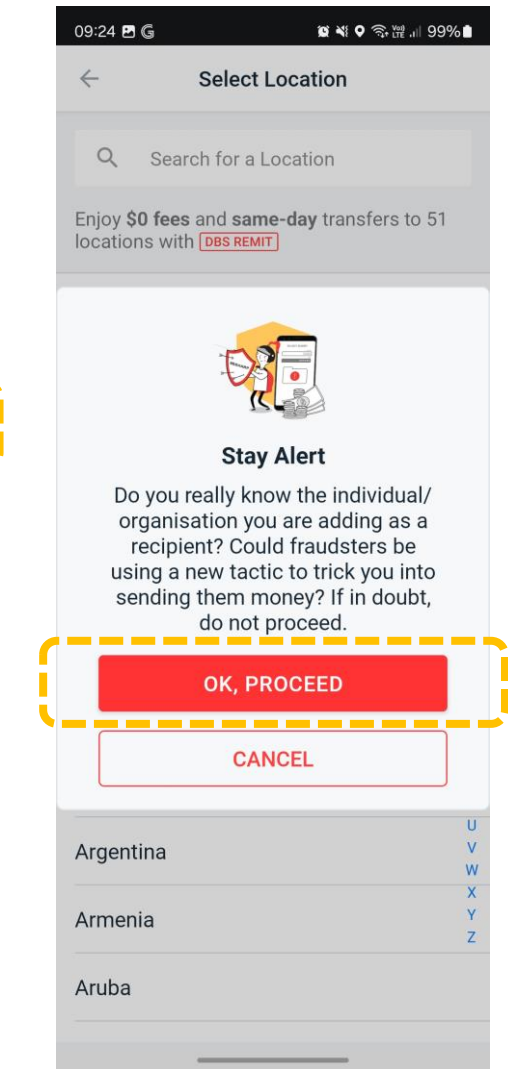

5. Enter Singapore

|     | 09:24 🖪 (                                                                          | G      |            | 10 💐 🗘 🧙 Voit , I | ∥ 99%∎                  |  |
|-----|------------------------------------------------------------------------------------|--------|------------|-------------------|-------------------------|--|
|     | $\leftarrow$                                                                       | Sel    | ect Loca   | ition             |                         |  |
| ſ   | 0                                                                                  | Sind   |            |                   |                         |  |
| ં.  | ~                                                                                  | Sing   |            |                   | ~                       |  |
|     | Enjoy <b>\$0 fees</b> and <b>same-day</b> transfers to 51 locations with DBS REMIT |        |            |                   |                         |  |
|     | Singapo                                                                            | ore    |            |                   |                         |  |
|     |                                                                                    |        |            |                   |                         |  |
|     |                                                                                    |        |            |                   |                         |  |
|     |                                                                                    |        |            |                   |                         |  |
|     |                                                                                    |        |            |                   |                         |  |
|     |                                                                                    |        |            |                   |                         |  |
|     |                                                                                    |        |            |                   |                         |  |
|     | <ul> <li>Sin</li> </ul>                                                            | gapore | Singing    | Singa             |                         |  |
| · ( | 1 2                                                                                | 3 4    | 5 6        | 7 8               | 9 0                     |  |
|     | q w                                                                                | e r    | t y        | ui                | o p                     |  |
|     | a                                                                                  | s d    | fg         | h j k             |                         |  |
|     | \$ Z                                                                               | zx     |            | b n m             | $\overline{\mathbf{x}}$ |  |
|     | 1#1                                                                                |        |            |                   |                         |  |
|     | :#1                                                                                |        | LIGHSI (UK | <u></u>           | ~                       |  |
|     | Ō                                                                                  |        | afidant    | ial 1             | $\checkmark$            |  |

# **Telegraphic Transfer**

6. Enter SWIFT Code: SCBLSG22XXX 7. Bank Name will show 8. Enter the details below and click Click **Next** as follows. Click Next Next 窗 💐 오 🙃 溜川 97% 🛔 🗯 💐 오 🗊 ₩ ...|| 99% 🗎 09:39 G s c • 09:25 G 🖸 🛃 😰 💐 오 🟐 ⊮ 川 99% 🗎 09:26 **i G 🖪** 🔹 **Enter Bank Details Enter Recipient's Details Enter Bank Details** RECIPIENT'S ACCOUNT DETAILS ENTER BANK DETAILS ENTER BANK DETAILS Enter account no: Enter account no. Enter SWIFT Code 01-7410596-7 0174105967 Enter SWIFT Code SCBLSG22XXX SCBLSG22XXX RECIPIENT'S DETAILS Recipient's Bank STANDARD CHARTERED BANK Enter recipient's full name: SEARCH FOR SWIFT CODE Enter recipient's full name (SINGAPORE) **Prudential Assurance Company SG** Prudential Assurance Company SG Must match the recipient's bank records, or Country the transfer may fail. Singapore Enter clearing code (optional) RECIPIENT'S REGISTERED ADDRESS SEARCH FOR SWIFT CODE Located in Singapore Enter clearing code (optional) Enter full address: Full Address 8 Marina Boulevard #27-01, Marina Bay 8 Marina Boulevard #27-01 Marina Bay Fine Financial Centre, Singapore 018981. 3 6 8 2 4 5 7 9 0 1 Remaining sharecters 7 In the City of In the City of: E RTYU QW 0 P Singapore Singapore DFGHJKL А S Remaining characters: 21 ХС BNM Ζ V  $\langle X \rangle$ ----!#1 < English (UK) Next NEXT NEXT \_\_\_\_\_ \_\_\_\_\_ J

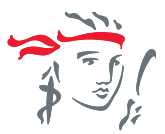

# **Telegraphic Transfer**

#### 9. Review details. Click Add

#### 10. Click **Make a Transfer**

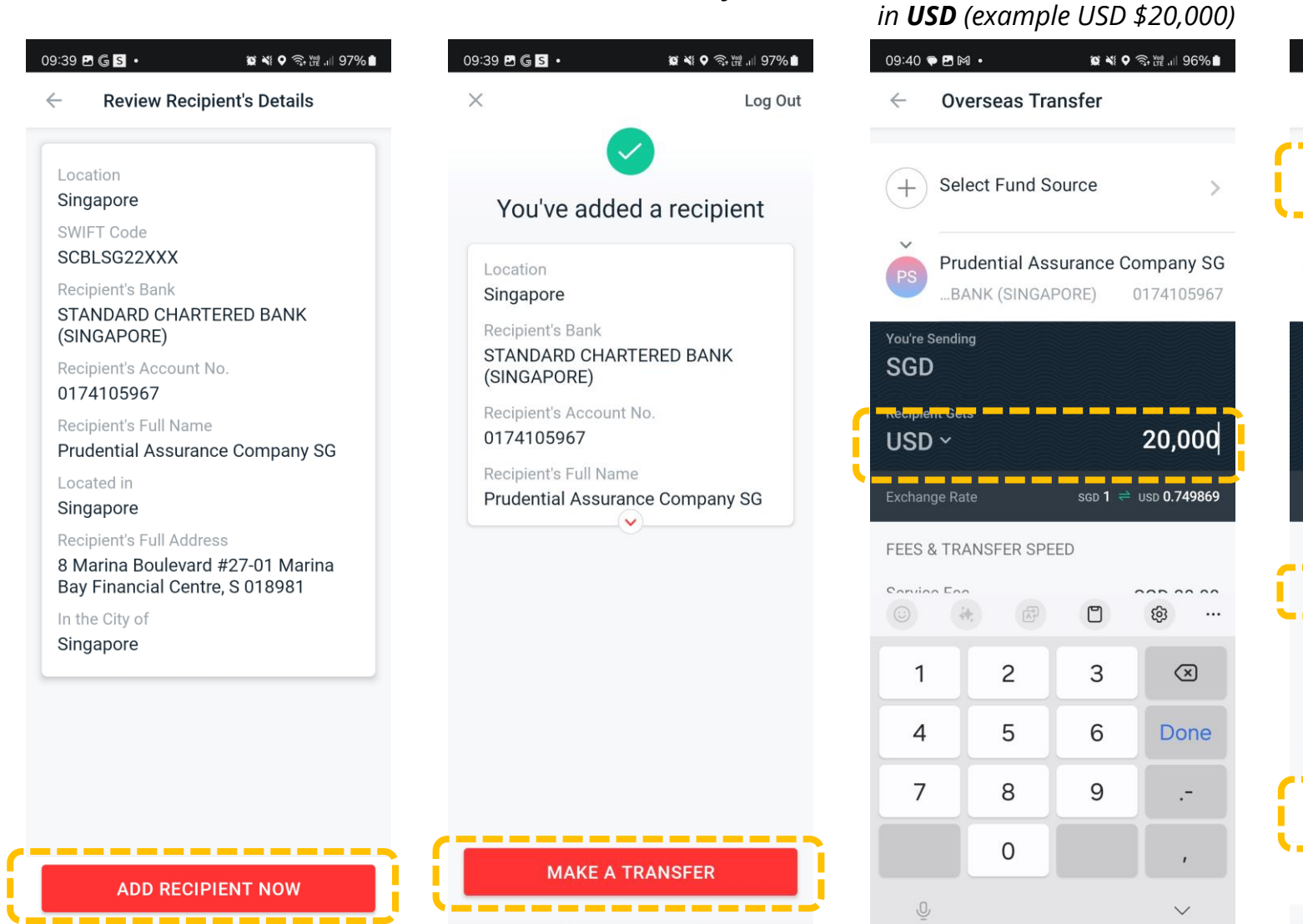

#### shown. Select Fund Source 09:40 🖻 🗭 🕅 🔹 😰 💐 오 🗊 🎬 川 96% 🗎 **Overseas Transfer** Select Fund Source Prudential Assurance Company SG ...BANK (SINGAPORE) 0174105967 You're Sending 26,671.32 SGD **Recipient Gets** USD ~ 20.000.00 sgd 1 🚔 USD 0.749869 FEES & TRANSFER SPEED Service Fee SGD 55.00 Transfer Speed 1 to 3 Business Days Agent Bank Fee Variable (charged by intermediary bank) FEE PAID BY

I Pay Agent Bank Fee

Recipient pays Agent Bank Fee

12. The SGD amount will be

11. Enter your Premium Amount

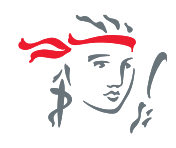

## Select which account to deduct your premiums from

Your bank may impose a fee for this transfer

Select "I Pay Agent Bank Fee" as fees are payable by you

# **Telegraphic Transfer**

## 13. Under Comments, enter your **Policy Number, space, Mobile Number**

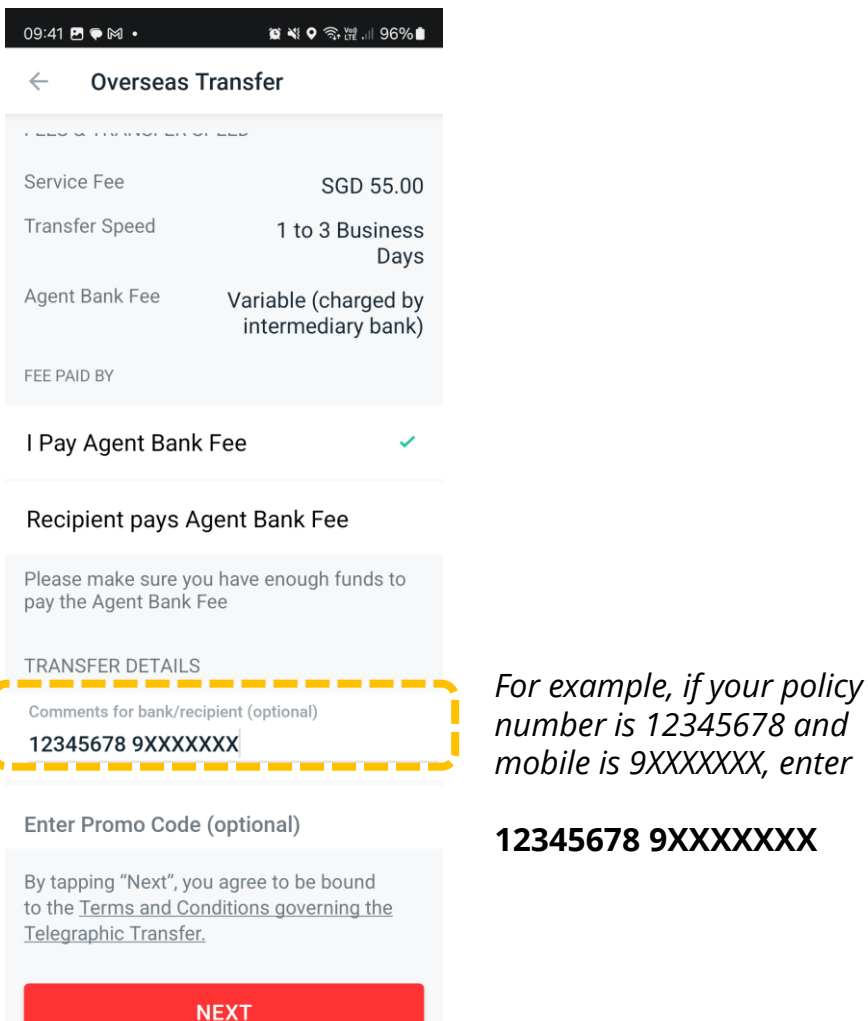

### 14. Review once more and click **Transfer Now**

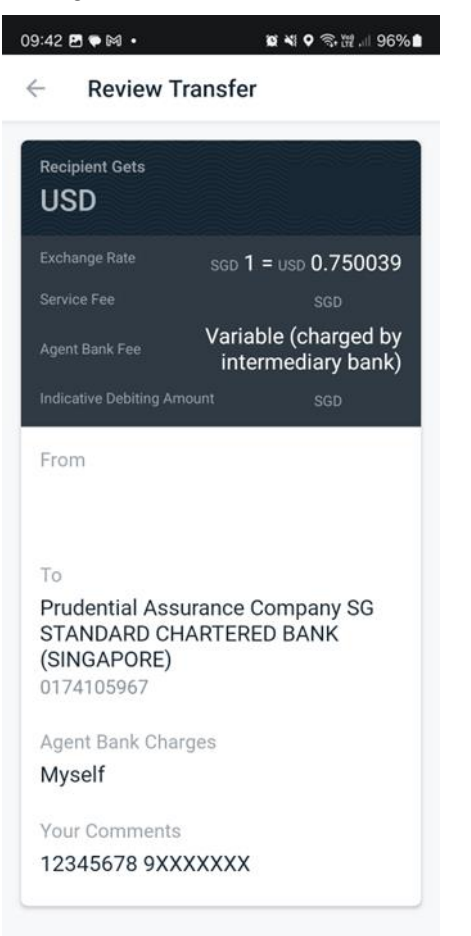

TRANSFER NOW

*If you are transferring at a bank branch or via other banks, please share these information with your bank:* 

| Beneficiary:                               | Singapore (Pte) Limited                                                                                                    |
|--------------------------------------------|----------------------------------------------------------------------------------------------------|
| Beneficiary Bank:                          | Standard Chartered Bank                                                                                                    |
| Beneficiary Bank Account No:               | 01-7410596-7                                                                                                    |
| Beneficiary Bank Address:                  | 8 Marina Boulevard #27-01,<br>Marina Bay Financial Centre,<br>Singapore 018981.                                                                                                    |
| Beneficiary Bank SWIFT Code:               | SCBLSG22XXX                                                                                                    |
| Comments/Reference field for<br>Recipient: | Enter your [Policy Number] and<br>your [Contact Number]<br><i>For example, if your policy</i><br><i>number is 12345678 and mobile</i><br><i>is 9XXXXXX, enter</i><br><b>12345678 9XXXXXX</b> |

#### If Intermediary Bank details are required, please use these information

| Intermediary Bank:            | Standard Chartered Bank New<br>York |
|-------------------------------|-------------------------------------|
| Intermediary Bank SWIFT Code: | SCBLUS33XXX                         |
| Intermediary Bank Country:    | United States                       |
|                               | Confidential 4                      |